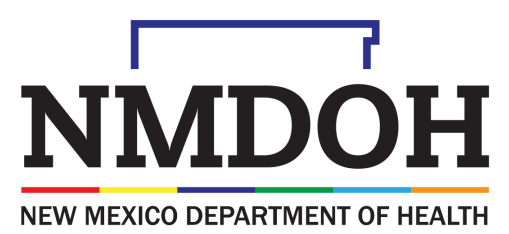

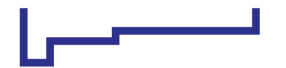

Investing for tomorrow, delivering today.

# COVID-19 Vaccine Provider Training

2022

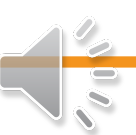

## Part 5: NMSIIS Patient Detail with Services Report

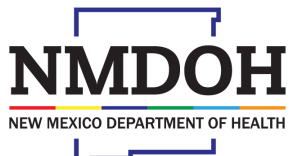

Investing for tomorrow, delivering today.

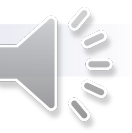

#### Modules

- Patient Detail with Services Report Overview
- How to Run the Report

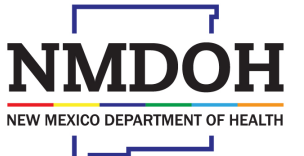

Investing for tomorrow, delivering today.

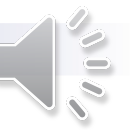

### Patient Detail with Services Report Overview

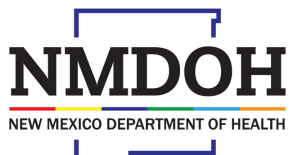

Investing for tomorrow, delivering today.

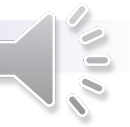

### Patient Detail with Services Report

The *Patient Detail with Services* report is available for all clinic users and generates a list of patient vaccinations that were administered by the provider/clinic.

- Found in NMSIIS, under the "Reports" tab and "Patient Management" section.
- The report can be helpful for a variety of clinical and administrative functions (e.g., to verify accurate reporting)
- Available in a PDF format, an Excel, or Extract CSV files for use in Microsoft Excel.

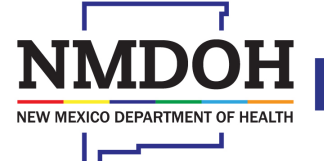

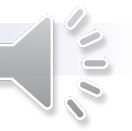

### Patient Detail with Services Report

#### The *Patient Detail with Services* report will display:

- Patient name
- Date of birth
- Default clinic
- VFC eligibility status
- Vaccination details
- Aggregate values are provided at the end of the report which include patient totals, administered vaccinations, vaccines added but not administered, historical vaccinations and invalid vaccinations.

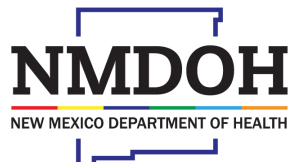

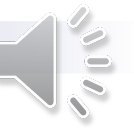

### Patient Detail with Services Report

Vaccine details include:

- Vaccine lot number
- Funding source
- Historical or invalid vaccine (Yes/No)
- Created/Last updated by fields

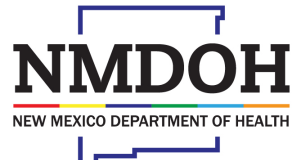

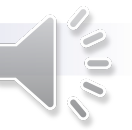

### How to Run a Patient Detail with Services Report

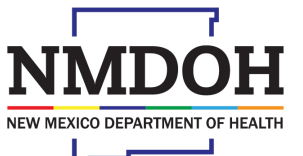

Investing for tomorrow, delivering today.

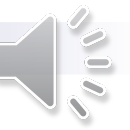

- On the left-hand menu, select the "Reports" tab.
- On the *Reports* screen page, scroll down to the section titled "*Patient Management*".
- Select the "Patient Detail with Services" link.
- The link will redirect to the Patient Detail with Services page to enter selection criteria.

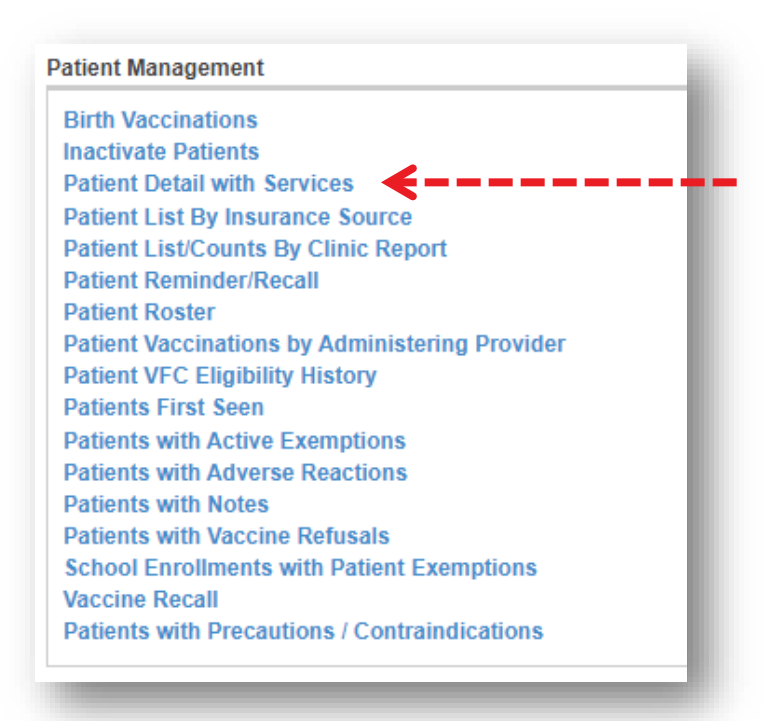

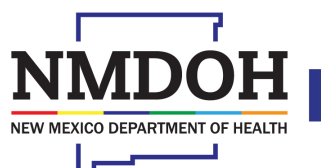

Investing for tomorrow, delivering today.

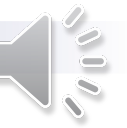

- 1. Verify the correct "*Provider*" and "*Clinic*" from the drop-down.
  - Users may have access to more than one provider/clinic depending on their settings.
- 2. Input the date in the *"From"* and *"Through"* fields for the *"Vaccine Date Range"* 
  - This filters the report based on when the vaccines were administered.

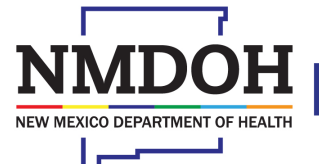

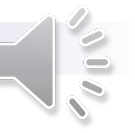

- 3. Input the date into the "From" and "Through" fields for the "Date of Birth Range"
  - This filters the report based on the patient's date of birth.
  - Leave this option blank if you want to run a report on all patients.

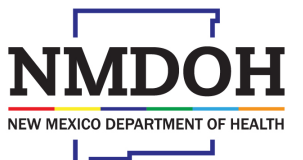

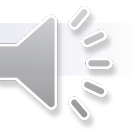

- 4. Under the optional "Funding Source" drop-down, select a particular funding.
  - This narrows the results to only the selected funding source.
  - Leave this option blank to include all funding source options.
  - Options in this category include 317 Adult, Adult Special Purpose, Blended, and Private Purchase
    - NOTE: Most COVID-19 Vaccines are funded as "Blended"

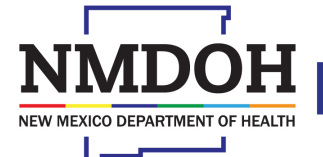

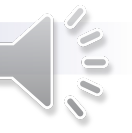

- 5. Select the vaccine types under the "Vaccines" field.
  - To select more than one vaccine, hold the "CTRL" key and select.
  - Use the ">" button to move the vaccine to the "Selected Items" field.
- 6. Select the desired "Output Type"
  - For a CSV Excel file, change the delimiter to "," to generate the file format for Microsoft Excel.

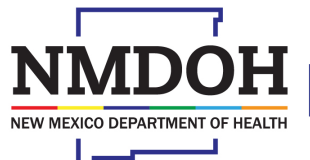

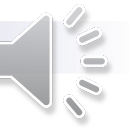

| Report Selection Criteria                            |                                                  |
|------------------------------------------------------|--------------------------------------------------|
| Provider/Clinic: PUBLIC HEALTH DEPARTMENT: BEHR, SAN | NTA FE CO. PHO (26A)                             |
| SELECT A CLINIC BY TYPING PROVIDER, CLINIC           | IC, VFC PIN, OR CLINIC CODE                      |
| Vaccination Date Range                               |                                                  |
| From                                                 | Through                                          |
| MM/DD/YYYY                                           |                                                  |
| Date of Birth Date Range                             |                                                  |
| From                                                 | Through                                          |
| MM/DD/YYYY                                           |                                                  |
| Vaccination Croated Date Pange                       |                                                  |
| From                                                 | Through                                          |
| MM/DD/YYYY                                           |                                                  |
| Vaccines                                             |                                                  |
| Available Items                                      | Selected Items                                   |
|                                                      | COVID TRIS-SUC (PFR 12+)                         |
| DT, PED                                              | COVID TRIS-SUC (PFR 5-11)<br>COVID-19 MRNA (MOD) |
| DTAP                                                 | COVID-19 MRNA (PFR)                              |
| DIAP (DAPTACEL)                                      | COVID-19 UF                                      |
| DTAPIPV-HIB-HEPB                                     | COAID-13 AECTOK-MK (12M)                         |
| DTAP-HEPB-IPV (PEDIA                                 |                                                  |
|                                                      | ▼                                                |
| Note: hold the Ctrl key to select multiple items.    | $\frown$                                         |
| Output Type * O PDF  Excel O Extract                 | Delimite ,                                       |
|                                                      |                                                  |

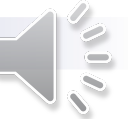

1190 S. St. Francis Drive • Santa Fe, NM 87505 • Phone: 505-827-2613 • Fax: 505-827-2530 • nmhealth.org

NEW MEXICO DEPARTMENT OF HEALTH

1190 S. St. Francis Drive • Santa Fe, NM 87505 • Phone: 505-827-2613 • Fax: 505-827-2530 • nmhealth.org

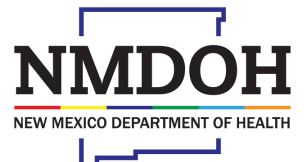

Investing for tomorrow, delivering today.

#### Contact

• NMSIIS Help Desk (833) 882-6454

| CONTACT INFO                    | DESCRIPTION                                                                                                    |
|---------------------------------|----------------------------------------------------------------------------------------------------|
| COVID.Vaccines@state.nm.us      | COVID-19 Vaccine Record requests; Provider<br>COVID-19 Vaccine Order status; NMSIIS assistance.                             |
| COVID.Therapeutics@state.nm.us  | Provider questions regarding COVID oral therapeutics (Molnupiravir and Paxlovid); COVID PrEP (Evusheld); mAB; or Remdesivir |
| COVIDData.compliant@state.nm.us | COVID-19 vaccine storage and handling questions,<br>temperature log and onboarding Vaccine Plan<br>submissions.             |
| COVID.testing-doh@state.nm.us   | For Provider questions on testing and test supplies                                                                         |